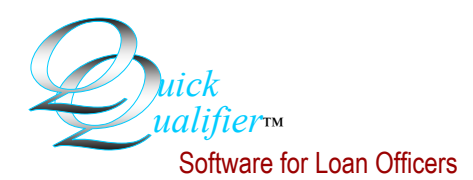

## How to install Quick Qualifier a second time - part 1

| 🚔 Choose Destination Location                                               |                                                                                                    | × |                                                                                                    |
|-----------------------------------------------------------------------------|----------------------------------------------------------------------------------------------------|---|----------------------------------------------------------------------------------------------------|
| Setup w<br>To insta<br>another<br>You car<br>Cancel to<br>Destin<br>C: VPro | ill install Quick Qualifier 5.45 in the following folder.<br>Il into a different folder, click Browse, and select<br>folder.<br>In choose not to install Quick Qualifier 5.45 by clicking<br>to exit Setup.<br>In choose not to install Quick Qualifier 5.45 by clicking<br>ation Folder |   | Step 1. After installing the<br>program once, re-start the<br>installation process. The<br>easiest way is to simply open<br>your disc drive and closed it<br>again. Only this time, when<br>you get to the second install<br>screen, Click on <b>Browse</b> . |
|                                                                             | < <u>B</u> ack <u>N</u> ext> Cancel                                                                                                    |   |                                                                                                    |
| Choose Destination Location                                                 |                                                                                                    |   | Step 2. You will see the default<br>application folder named<br>C:\Program Files\QuickQualifier<br>You will see the default applica-<br>tion folder named C:\Program<br>Files\QuickQualifier                                                                  |
| Select Destination Directory                                                |                                                                                                    |   | Step 3. Now change the name<br>of the folder by adding New or<br>whatever you want to use to re-<br>name the target folder.                                                                                                    |

Step 4. Now just click OK and continue with the installation. There will be two separate programs installed. However, you will only see one desktop shortcut (Icon). So part two will explain how to make a second shortcut and point it to the new program.

Quick Qualifier™ Software, LLC 3900 Folsom Drive Antioch, CA 94531

We're on the web at www.mortgagesoftware.com email: support@mortgagesoftware.com call: (888) 684-9273 (mtg-ware)

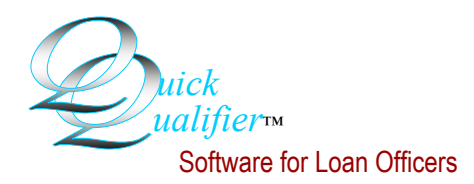

## How to install Quick Qualifier a second time - part 2:

|                                                         | Quick Qualifier<br>5.45                                                         | Step 1. Make a copy of<br>first shortcut. This is eas<br>Just right-click on it and<br>Copy.<br>Then put your cursor ne<br>and right click again. Th<br>time select Paste. You<br>see this. | the<br>sy.<br>select<br>xt to it<br>nis<br>will                                                                                                    |
|---------------------------------------------------------|---------------------------------------------------------------------------------|----------------------------------------------------------------------------------------------------|----------------------------------------------------------------------------------------------------|
| opy of Quick<br>General Shorto                          | Qualifier 5.45 Pro                                                              | operties <b>? </b><br>5.45                                                                                                    |                                                                                                    |
| Target type:<br>Target location<br>Target:<br>Start in: | Application<br>: QuickQualifier<br>''C:\Program Files\Q<br>''C:\Program Files\Q | uickQualifier\ <mark>&amp;&amp;2000.exe"</mark><br>uickQualifier" <b>d</b>                                                                                                    | Step 2. Now right-click on the<br>new shortcut and select proper-<br>ties. You will see this screen.<br>Put your cursor here and here<br>and add New to both the Target:<br>and Start in: |
| Target tupe:                                            | Application                                                                     |                                                                                                    |                                                                                                    |

It should look like this. You don't have to use New. Just be sure and make the new Target and Start in match your new folder.

Step 3. Click OK and the copy will now point to the second installation. A nice final touch is to rename the second shortcut. This is also easy. Just right-click on it and select Rename.

You can install as many copies as you like. The big files are all shared in the Windows system so it uses minimal hard drive space. Good luck!

Target:

Start in:

Target location: QuickQualifier

We're on the web at www.mortgagesoftware.com

"C:\Program Files\QuickQualifierNew\QQ2000.e

"C:\Program Files\QuickQualifierNew"

email: support@mortgagesoftware.com call: (888) 684-9273 (mtg-ware)